# Ordering Guide

This guide will show you how to effectively navigate and checkout using W.B. Mason website.

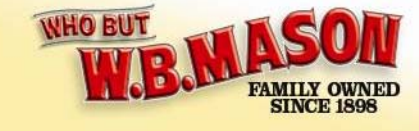

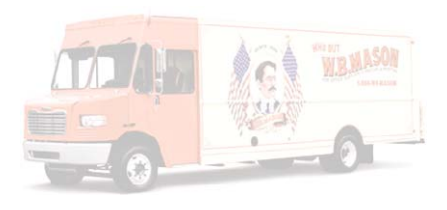

## How do I order from W.B. Mason? Go to <u>www.wbmason.com</u> and use your username and password to log in.

| Welcome, Foster Maki <sup>*</sup> of Champlain Valley Physicians Hosp<br>CVPH Cost Center Co<br>(C2222567) Login   Switch                                                                                                    | WHO BUT                                                                                                    | SHOPPING CART0 Items\$0.00QUICK ORDERCHECKOUT                                                       |
|----------------------------------------------------------------------------------------------------|----------------------------------------------------------------------------------------------------|----------------------------------------------------------------------------------------------------|
| Federal Government Customers Click Here                                                                                                    | Enter Keyword PORT © ORDERS © ACCOUNT CENTER                                                                                                    | FAVORITES Selected List                                                                             |
| RETURNING CUSTOMERS - PLEASE LOGIN         USERNAME         PASSWORD         Log me in automatically when I visit wbmason to not check if on a public/shared computer.)         LOGIN         Forgot your password?         Click Here to have your password sent to you by a Federal Government Customers Click Here | Image: NEW CUSTOMERS - PLEASE REGISTER   Image: Image: Im | <section-header><section-header><section-header></section-header></section-header></section-header> |

Once you have successfully logged in you should see this home page and your name in the top left corner of the web page:

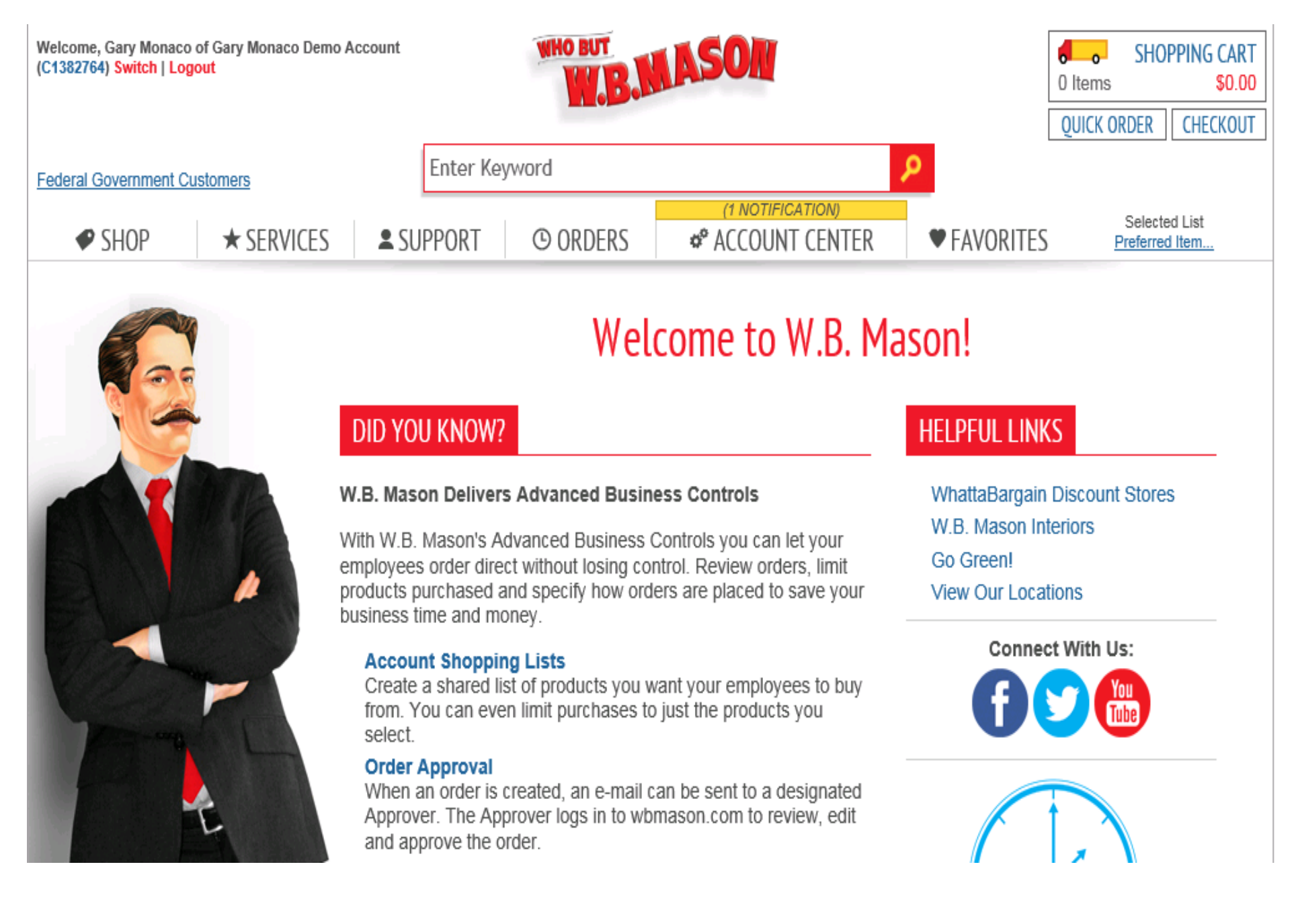

#### You can access all of your best value items by selecting a favorites list in the top right

corner:

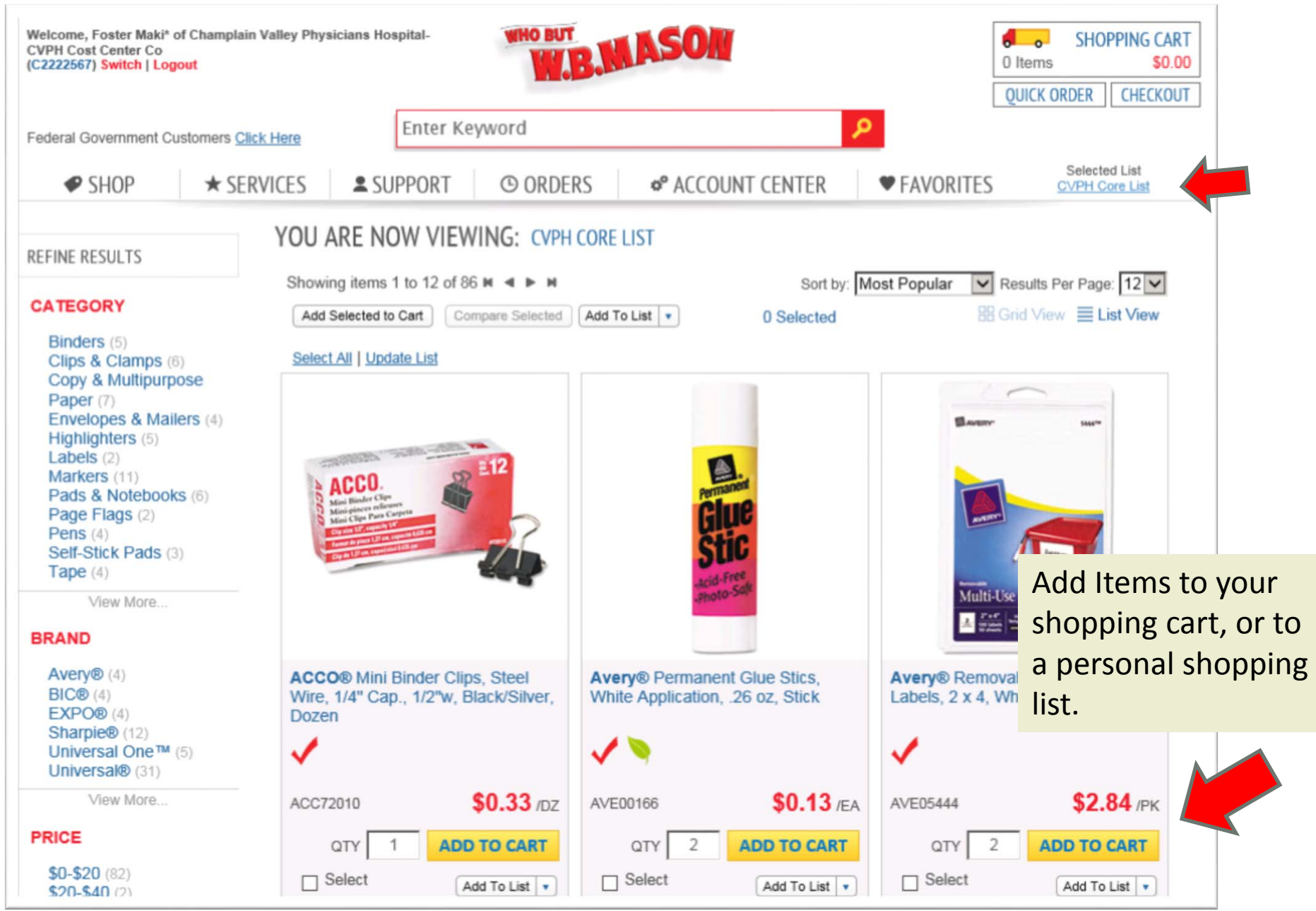

## To review the items in your shopping cart, click the shopping cart button in the top right, or from the shopping cart view:

| Welcome, Foster Maki* of Champlain Valley Physicians Hospital-<br>CVPH Cost Center Co<br>(C2222567) Switch   Logout            | WHO BUT                                    |               | SHOPPING CART<br>20 Items \$6.60<br>QUICK ORDER CHECKOUT |
|----------------------------------------------------------------------------------------------------|--------------------------------------------|---------------|----------------------------------------------------------|
| Federal Government Customers Click Here       Enter Keywo         ♥ SHOP       ★ SERVICES       \$ SUPPORT       C             | ୭ ORDERS 🌼 ACCOUNT CENTER                  | P FAVORITE    | Selected List                                            |
| SHOPPING CART<br>< continue shopping                                                                                           |                                            |               |                                                          |
| Update Cart Empty Your Cart Save Cart for Later                                                                                | Sub-                                       | Total: \$6.60 | CONTINUE TO CHECKOUT                                     |
| QUICK ENTRY Add items to cart without leaving the page  Select Action  Sort By                                                 |                                            | Item Price    | Total Cost                                               |
| ACCO® Mini Binder Clips, Steel Wi                                                                                              | ire, 1/4" Cap., 1/2"w, Black/Silver, Dozen | \$0.33 DZ     | <b>\$6.60</b>                                            |
| Remove from cart                                                                                                    |                                            |               | Note                                                     |
| Remove from cart Select Action Sort By                                                                                         |                                            |               | Note                                                     |
| Remove from cart         Select Action         Sort By         Update Cart         Empty Your Cart         Save Cart for Later | Checkout here!                             |               | Note                                                     |

### First step of checkout is selecting a shipping address.

| C/<br>(C | Welcome, Foster Maki* of Champlain Valley Physicians Hospital-<br>CVPH Cost Center Co<br>(C2222567) Switch   Logout SHOPPING CART<br>20 Items \$6.60 |                                           |                                                                            |             |       |          |              |          |        |  |
|----------|----------------------------------------------------------------------------------------------------|-------------------------------------------|----------------------------------------------------------------------------|-------------|-------|----------|--------------|----------|--------|--|
| Fe       | Federal Government Customers <u>Click Here</u> Enter Keyword                                                                                         |                                           |                                                                            |             |       |          |              |          |        |  |
|          | SHOP ★ SERVICES SUPPORT ORDERS ACCOUNT CENTER FAVORITES                                                                                              |                                           |                                                                            |             |       |          |              |          |        |  |
|          | CHECKOUT Shipping   Expense  Billing  Preview  Order Confirmation                                                                                    |                                           |                                                                            |             |       |          |              |          |        |  |
|          | SELECT A SHIPPING ADDRESS<br>1 2 3 4 5 6 7 8 9 10 >                                                                                                  |                                           |                                                                            |             |       |          |              |          |        |  |
|          | Filters:                                                                                                    | Name                                      | Address                                                                    | City        | State | Zip Code | Filter Clear |          |        |  |
|          | Selected                                                                                                    | Name                                      | Address                                                                    | City        | State | Zip Code | Attention    | Phone    |        |  |
|          | ۲                                                                                                    | LAB-<br>SUPPORT                           | 75 Beekman St                                                              | Plattsburgh | NY    | 12901    | Bob          | (234) 56 | 7-890_ |  |
|          | 0                                                                                                    | CVPH-8728<br>Case<br>Management           | 210 Cornelia 2nd FI<br>Suite 201 Med Office<br>Bldg                        | Plattsburgh | NY    | 12901    |              | ()       | a      |  |
|          | 0                                                                                                    | CVPH-7198<br>Radiology-<br>Admin-Plaza    | CPI Plaza 89 Plaza<br>Blvd                                                 | Plattsburgh | NY    | 12901    |              | ()       |        |  |
|          | 0                                                                                                    | CVPH-7192<br>RAD-<br>Diagnostic-<br>Plaza | CPI Plaza 89, Plaza<br>Blvd                                                | Plattsburgh | NY    | 12901    |              | ()       |        |  |
|          | 0                                                                                                    | CVPH-1184<br>Etown<br>Transport           | Food Service<br>Products - Main<br>Campus (1st Floor)<br>75 Beekman Street | Plattsburgh | NY    | 12901    |              | ()       |        |  |

### Next step is selecting your cost center from the drop down menu.

| elcome, Foster Maki* of Champlain Valley Physic<br>VPH Cost Center Co<br>2222567) Switch   Logout | ians Hospital-                               | 20 Items SHOPPING CART<br>20 Items \$6.60<br>QUICK ORDER CHECKOUT |
|---------------------------------------------------------------------------------------------------|----------------------------------------------|-------------------------------------------------------------------|
| ederal Government Customers Click Here                                                            | Enter Keyword                                |                                                                   |
| SHOP ★ SERVICES                                                                                   | SUPPORT O ORDERS O ACCOUNT CENTER            | FAVORITES Selected List                                           |
|                                                                                                   | Billing      Preview      Order Confirmation |                                                                   |
| SELECT EXPENSE ALLOCATION                                                                         | equired Information                          |                                                                   |
| Cost Center *                                                                                     |                                              |                                                                   |
| 7170 - LAB-SUPPORT                                                                                |                                              |                                                                   |
|                                                                                                   |                                              |                                                                   |
|                                                                                                   |                                              |                                                                   |

### Continue through the billing page by clicking next.

| 2222567) Switch   Logout                                                                            |                                                                                               |                                           | W.B.           | MASUN                     |                                                                               | 20 Items \$6.6             |
|----------------------------------------------------------------------------------------------------|-----------------------------------------------------------------------------------------------|-------------------------------------------|----------------|---------------------------|-------------------------------------------------------------------------------|----------------------------|
|                                                                                                    | Olicit Harr                                                                                   | Enter K                                   | eyword         |                           | 2                                                                             | QUICK ORDER CHECKOU        |
| ederal Government Custon                                                                            | ners <u>Click Here</u>                                                                        |                                           |                |                           |                                                                               | Calacted List              |
| SHOP                                                                                                | ★ SERVICES                                                                                    | SUPPORT                                   | ORDERS         | © ACCOUNT CENTER          | FAVORITES                                                                     | CVPH Core List             |
| CHECKOUT                                                                                            | Shipping +                                                                                    | Expense                                   | Billing Pre    | view   Order Confirmation | n                                                                             |                            |
| CHECKOOT                                                                                            | 5                                                                                             |                                           |                |                           |                                                                               |                            |
|                                                                                                    |                                                                                               |                                           |                |                           |                                                                               |                            |
| AYMENT & ADDITIO                                                                                    | ONAL INFORMATI                                                                                | ION • Require                             | ed Information |                           |                                                                               |                            |
| Payment Method*                                                                                     |                                                                                               |                                           |                |                           |                                                                               |                            |
| Bill Me On Account                                                                                  | t                                                                                             |                                           |                |                           |                                                                               |                            |
|                                                                                                    |                                                                                               |                                           |                |                           |                                                                               |                            |
|                                                                                                    |                                                                                               |                                           |                |                           |                                                                               |                            |
| BILLING ADDRESS                                                                                     |                                                                                               |                                           |                |                           |                                                                               |                            |
| BILLING ADDRESS                                                                                     | CVPH Cost Ce                                                                                  | enter Acct                                |                |                           |                                                                               |                            |
| BILLING ADDRESS<br>Name<br>Attention<br>Street Address                                              | CVPH Cost Ce<br>Accounts Paya<br>75 Beekman S                                                 | enter Acct<br>able Department<br>St       |                |                           |                                                                               |                            |
| BILLING ADDRESS<br>Name<br>Attention<br>Street Address<br>City<br>State                             | CVPH Cost Ce<br>Accounts Paya<br>75 Beekman S<br>Plattsburgh<br>NY                            | enter Acct<br>able Department<br>St       |                |                           |                                                                               |                            |
| BILLING ADDRESS<br>Name<br>Attention<br>Street Address<br>City<br>State<br>Zip Code<br>Booge Number | CVPH Cost Ce<br>Accounts Paya<br>75 Beekman S<br>Plattsburgh<br>NY<br>12901<br>(518) 561 2001 | enter Acct<br>able Department<br>St       |                |                           |                                                                               |                            |
| BILLING ADDRESS<br>Name<br>Attention<br>Street Address<br>City<br>State<br>Zip Code<br>Phone Number | CVPH Cost Ce<br>Accounts Paya<br>75 Beekman S<br>Plattsburgh<br>NY<br>12901<br>(518) 561-2000 | enter Acct<br>able Department<br>St<br>10 |                |                           |                                                                               |                            |
| BILLING ADDRESS<br>Name<br>Attention<br>Street Address<br>City<br>State<br>Zip Code<br>Phone Number | CVPH Cost Ce<br>Accounts Paya<br>75 Beekman S<br>Plattsburgh<br>NY<br>12901<br>(518) 561-2000 | enter Acct<br>able Department<br>St<br>10 |                |                           |                                                                               |                            |
| BILLING ADDRESS<br>Name<br>Attention<br>Street Address<br>City<br>State<br>Zip Code<br>Phone Number | CVPH Cost Ce<br>Accounts Paya<br>75 Beekman S<br>Plattsburgh<br>NY<br>12901<br>(518) 561-2000 | enter Acct<br>able Department<br>St<br>10 |                |                           |                                                                               |                            |
| BILLING ADDRESS<br>Name<br>Attention<br>Street Address<br>City<br>State<br>Zip Code<br>Phone Number | CVPH Cost Ce<br>Accounts Paya<br>75 Beekman S<br>Plattsburgh<br>NY<br>12901<br>(518) 561-2000 | enter Acct<br>able Department<br>St<br>10 |                |                           | Product Subtotal                                                              | \$6.60<br>\$0.00           |
| BILLING ADDRESS<br>Name<br>Attention<br>Street Address<br>City<br>State<br>Zip Code<br>Phone Number | CVPH Cost Ce<br>Accounts Paya<br>75 Beekman S<br>Plattsburgh<br>NY<br>12901<br>(518) 561-2000 | enter Acct<br>able Department<br>St<br>10 |                | E                         | Product Subtotal<br>Fax Subtotal<br>may include bottle deposit                | \$6.60<br>\$0.00           |
| BILLING ADDRESS<br>Name<br>Attention<br>Street Address<br>City<br>State<br>Zip Code<br>Phone Number | CVPH Cost Ce<br>Accounts Paya<br>75 Beekman S<br>Plattsburgh<br>NY<br>12901<br>(518) 561-200  | enter Acct<br>able Department<br>St<br>10 |                |                           | Product Subtotal<br>Tax Subtotal<br>may include bottle deposit<br>Drder Total | \$6.60<br>\$0.00<br>\$6.60 |

#### Complete your order by clicking submit after reviewing it for accuracy!

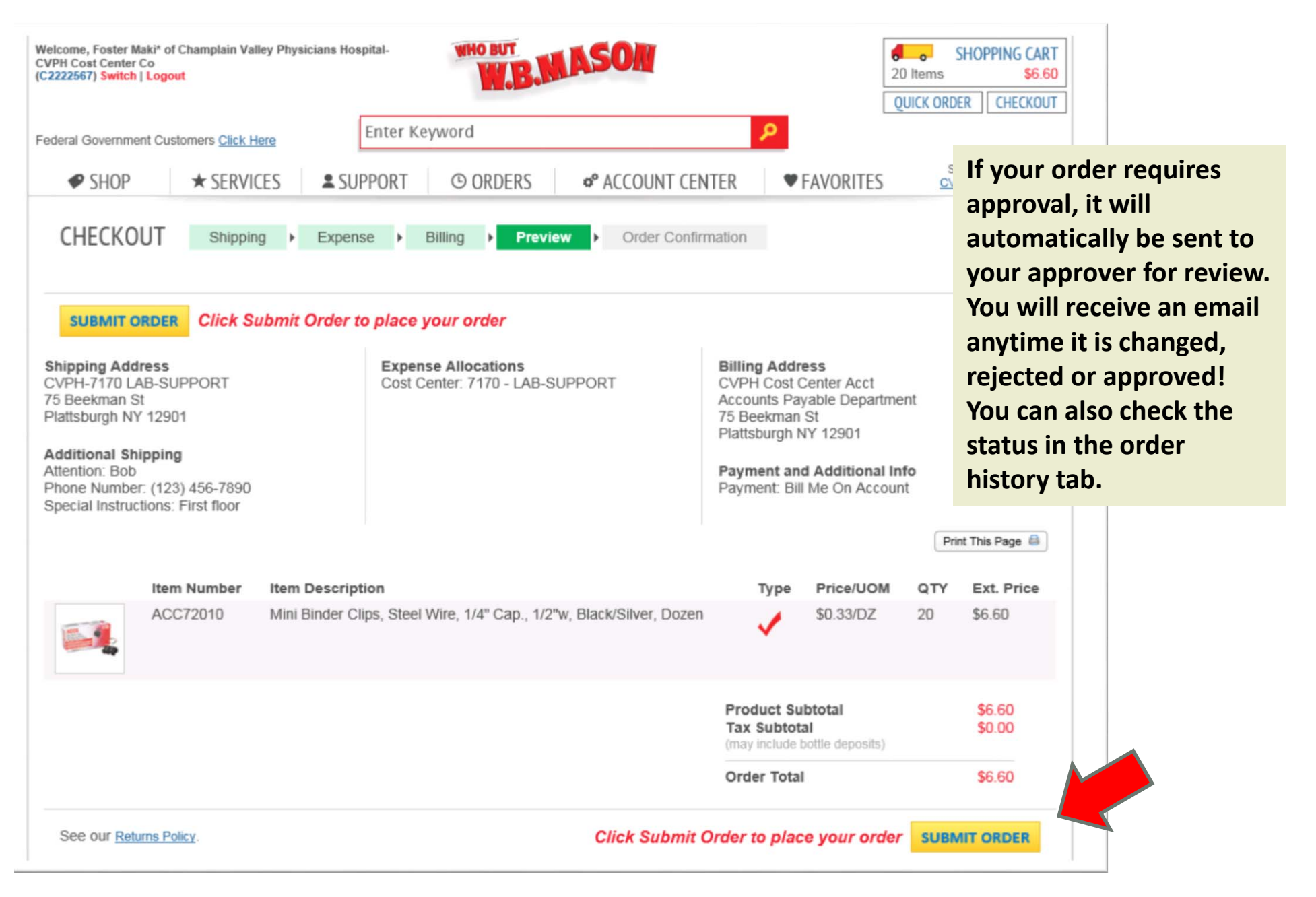

#### For Help with any order or to place a return, click on the customer service tab to send an email to your dedicated customer service rep.

| Welcome, Foster Maki* of Champlain Valley<br>CVPH Cost Center Co<br>(C2222567) Switch   Logout                                                                                                    | Physicians Hospital-                                                                         | WHO BUT                                        | ASON                                                           | <b>8</b><br>20            | SHOPPING CART Items     \$6.60 JICK ORDER     CHECKOUT   |
|----------------------------------------------------------------------------------------------------|----------------------------------------------------------------------------------------------|------------------------------------------------|----------------------------------------------------------------|---------------------------|----------------------------------------------------------|
| Federal Government Customers Click Here                                                                                                    | Enter Key                                                                                    | word                                           |                                                                | <b>م</b>                  |                                                          |
| SHOP * SERVICE                                                                                                    | S SUPPORT                                                                                    | <b>O</b> JRDERS                                | o° ACCOUNT CENTER                                              | ♥ FAVORITES               | Selected List<br><u>CVPH Core List</u>                   |
| CUSTOMER SERVICE                                                                                                    | CONTACTS<br>CSR: <u>Heather Diaz</u>                                                         | 1-888-WBMASON                                  |                                                                |                           |                                                          |
| 1 (518) 561-4300                                                                                                    | SUPPORT REQUESTS<br>FAQ                                                                      |                                                |                                                                |                           | HELP PDF                                                 |
| CONTACT US                                                                                                    |                                                                                              |                                                |                                                                |                           | -                                                        |
| Your Information:<br>Foster Maki <sup>#</sup><br>foster.maki@wbmason.com<br>Send To:<br>Heather Diaz<br>Customer Service Representative<br>heather.diaz@wbmason.com<br>Subject:<br>Select Subject |                                                                                              |                                                |                                                                | Need help<br>PDF for<br>W | ? Check out the Help<br>tips on how to use<br>BMason.com |
| Message:                                                                                                    |                                                                                              |                                                | $\hat{}$                                                       |                           |                                                          |
| SUBMIT                                                                                                    |                                                                                              |                                                |                                                                |                           |                                                          |
| Shopping & Browsing<br>Find a Product P<br>Create an Order<br>Create a Shopping List Sh<br>Item Type & Color Con<br>Legend                                                                        | acing Your Order<br>ayment Methods<br>Sales Tax<br>ipping Information<br>npleting Your Order | General Information<br>FAQs<br>Online Security | on Policies<br>Privacy Policy<br>Terms of Use<br>Return Policy |                           |                                                          |

# We're here to help!

If you run into any trouble while shopping, or you need assistance, contact the your dedicated customer service representative

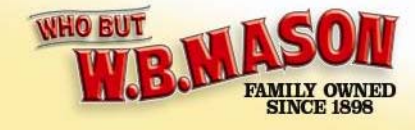

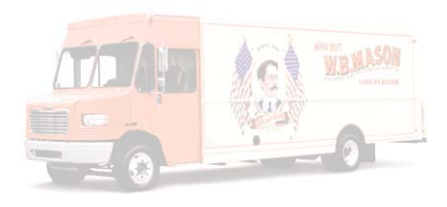